# GadgetPC Single Board Computer

## **UVC Web Camera Quick Start Guide**

Document Revision: 1.02 Date: 28 June, 2010

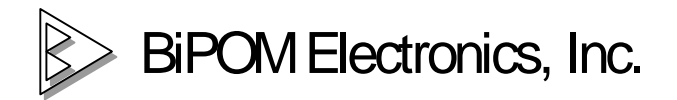

16301 Blue Ridge Road, Missouri City, Texas 77489 Telephone: 1-713-283-9970 Fax: 1-281-416-2806 E-mail: <u>info@bipom.com</u> Web: <u>www.bipom.com</u>

All trademarked names in this manual are the property of respective owners. @ 2009 BiPOM Electronics, Inc.

## **TABLE OF CONTENTS**

| 1. Overview                                              | 3  |
|----------------------------------------------------------|----|
| 2. Configure UVC camera with Linux Control Panel         | 4  |
| 3. Hardware Setup                                        | 7  |
| 4. Software setup                                        | 8  |
| 5. Network Web Camera                                    | 10 |
| 6. How to embed the remote camera to the user's web page | 11 |
| 7. Pre-installed software                                | 13 |

## 1. Overview

Thank you for your purchase of the GadgetPC Single Board Computer. GadgetPC is a powerful computer board that is capable of running high-level operating systems such as Linux.

This document explains how to start with UVC compliant **QuickCam® 3000 for Business** WEB camera from Logitech (

http://www.logitech.com/index.cfm/business/products/webcam\_communications/devices/47 83&cl=us,en ).

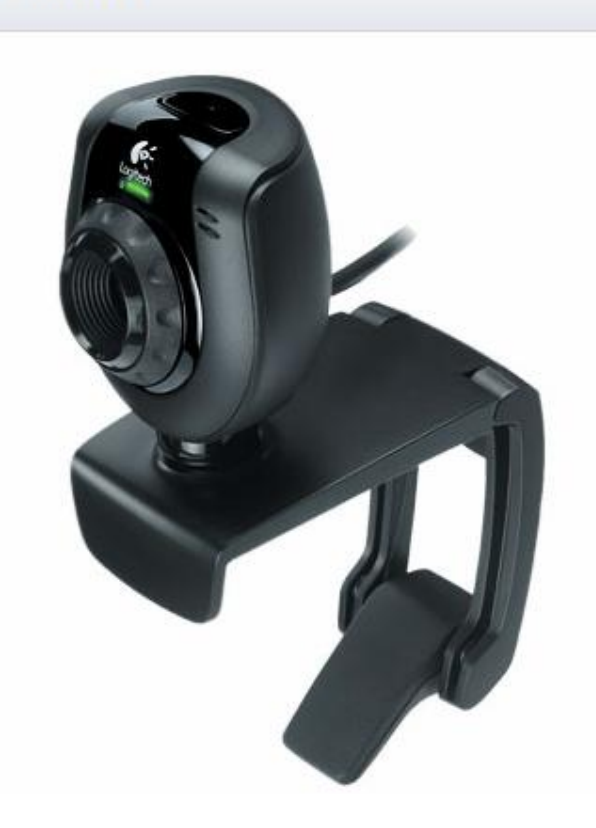

QuickCam® 3000 for Business

## 2. Configure UVC camera with Linux Control Panel

In order to configure UVC camera, start Linux Control Panel software from Start -> All Programs -> GadgetPC -> Linux Control Panel. After Linux Control Panel starts, open vars.sh file that is located in c:\bipom\devtools\GadgetPC\sh ( if you installed Linux Control Panel to default path ).

Select **File** à **Open** from the menu and open *vars.sh* file in *sh* folder. By default, the program will start from the folder where GadgetPC release was installed.

When you open *vars.sh* file, you will see configuration group icons such as **Hardware & Peripherals**, **Software, System** and **Network**.

| 🔯 Linux Con                 | trol Panel: | Editing vars | .sh      |              |
|-----------------------------|-------------|--------------|----------|--------------|
| File View                   | Help<br>•   |              |          |              |
| Hardware and<br>Peripherals | System      | Network      | Software |              |
| Ready                       |             |              |          | CAP NUM SCRL |

#### Enable and Disable UVC Camera

As next step you should enable **UVC camera** in **Hardware and Peripherals** section. Double click **Hardware and Peripherals** icon. Go to **Peripherals** group. In this group you can configure one variable:

**UVC Camera**: Select ON or OFF. If you select ON then UVC Camera will be enabled. Select OFF if you don't want to use UVC Camera.

| E Network                                      |        |  |  |  |
|------------------------------------------------|--------|--|--|--|
| E 1/O Subsystem                                |        |  |  |  |
| Peripherals                                    |        |  |  |  |
| GSPCA USB web camera                           | OFF    |  |  |  |
| ADC hardware on MINI-MAX/ARM9 Series Boards    | OFF    |  |  |  |
| Mount MicroSD                                  | NO     |  |  |  |
| USB to SERIAL generic adapter                  | OFF    |  |  |  |
| Install CDC ACM                                | YES    |  |  |  |
| Vendor code for USB to SERIAL generic adapter  | 0x12d1 |  |  |  |
| Product code for USB to SERIAL generic adapter | 0x1001 |  |  |  |
| UVC Camera                                     | ON     |  |  |  |
| J <b>VC Camera</b><br>BIPOMVAR_UVC_CAMERA      |        |  |  |  |

This option allows to install appropriate drivers at boot time, so **UVC camera** can be reached when Linux is started. As next step you should configure **UVC Camera Server software**.

#### Configure UVC Camera Server software

Double click **Software** icon. Go to **UVC Camera Server** group. In this group you can configure four variable:

**Run UVC Camera Server:** Select YES or NO. If you select YES then UVC camera server will run at boot time. Select NO if you want to disable UVC camera server.

**UVC Stream Resolution:** Select resolution of the stream. Available options: 320x240 and 640x480.

**UVC Stream Port:** Here you can set TCP port number for the UVC camera server. By default this is set to 8080.

**UVC Stream Framerate:** Here you can set Framerate for the UVC camera server. By default this is set to 5.

| il S   | oftware                                           |           |
|--------|---------------------------------------------------|-----------|
| Đ      | SPCA Video Server                                 |           |
| Ŧ      | Telnet Server                                     |           |
| Ŧ      | USB Utilities                                     |           |
| Ŧ      | Web HTTP Server                                   |           |
| Ŧ      | Motion Server                                     |           |
| Ŧ      | FTP Server                                        |           |
|        | UVC Camera Server                                 | J         |
|        | Run UVC Camera Server                             | YES       |
|        | UVC Stream Resolution                             | 320×240   |
|        | UVC Stream TCP Port                               | 8080      |
| L      | UVC Stream Framerate                              | 5         |
| Ð<br>Ð | Upen55H Server<br>Open NTPD Server<br>Mail Agents |           |
| м      | ail Agents                                        |           |
| 1      |                                                   | OK Cancel |

### 3. Hardware setup

The setup includes:

- GadgetPC board;
- Logitech UVC web camera;
- D-Link USB Ethernet adapter;
- 2GB USB Flash drive.

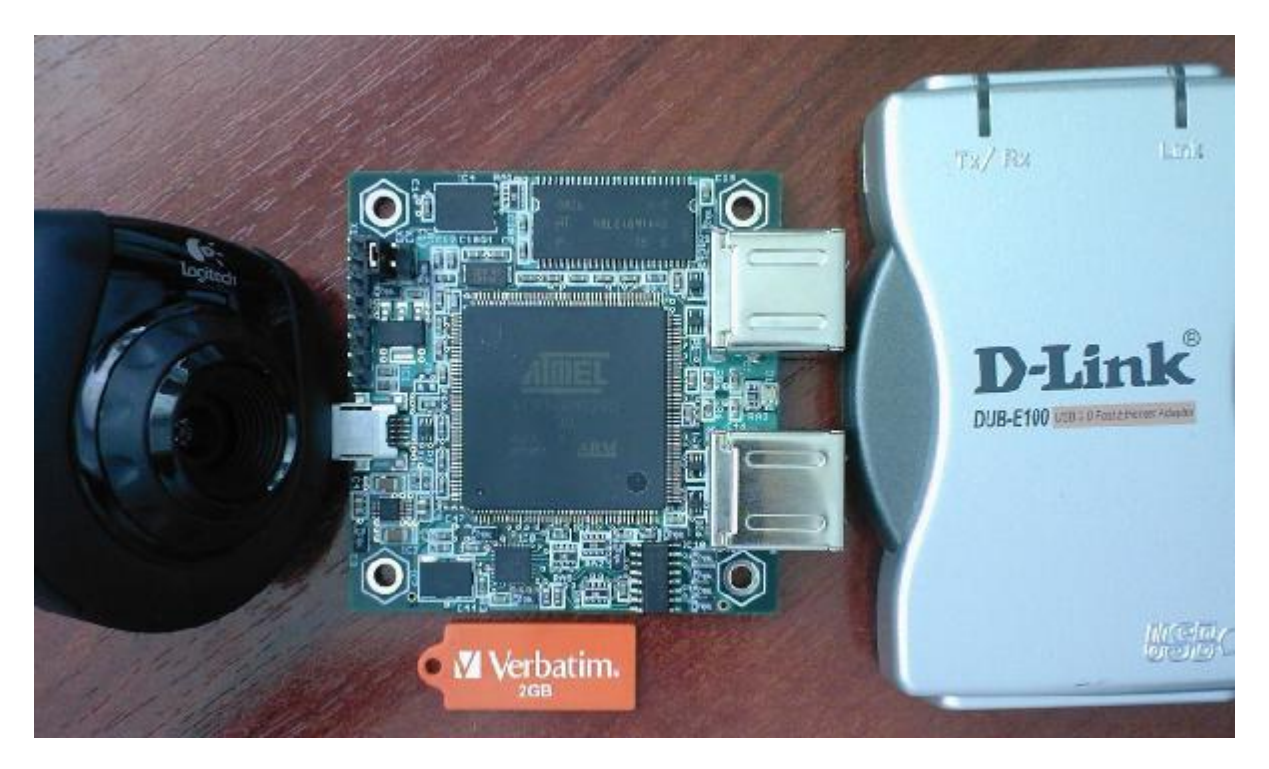

The setup allows to connect to a network WEB camera using FireFox, Opera, Chrome browsers.

NOTE: Internet Exploler does not support the video stream.

#### 4. Software setup

**4.1.** Bipom provides the prepared archives under FTP server:

GadgetPC\_USB\_RootFS\_BSVER107\_loader.zip debian\_rootfs\_12Sep2009.tar.bz2 linux2.60.30.4\_12Sep2009.tar.bz2

Account to access BiPOM FTP server:

```
Host = www.bipom.com

Port = 21

User = bipomftp

Pass = guest123!
```

#### 4.2. U-boot loader.

In order to run RootFS on USB drive it is necessary to configure U-boot to provide correct arguments

to Linux kernel. Please read GadgetPC Debian Installation Guide.

If you don't have access to U-boot console you are able to upgrade the loader using SAM-BA package from ATMEL.

Please read GadgetPC System Installation Guide.

To obtain the loader BIN file please download

GadgetPC\_USB\_RootFS\_BSVER107\_loader.zip from FTP server.

The **GadgetPC\_USB\_RootFS\_BSVER107\_loader.bin** file provides the complete loader support:

- AT91 BootStrap loader;
- U-boot loader;
- U-boot environment.

#### 4.3. Linux kernel and RootFS.

Download the packages to a native Linux machine from BiPOM FTP server.

debian\_rootfs\_12Sep2009.tar.bz2 linux2.60.30.4\_12Sep2009.tar.bz2

Use the following commant to extract files from archive sudo tar -xvjf debian\_rootfs\_12Sep2009.tar.bz2 sudo tar -xvjf linux2.6.30.4\_12Sep2009.tar.bz2

Create a dual partition USB flash drive. Please read GadgetPC Debian Installation Guide.

Copy all the files/folders from FAT folder to /media/FAT sudo cp -R FAT/\* /media/FAT

Copy all the files/foders from EXT3 folder to /media/EXT3 sudo cp -R EXT3/\* /media/EXT3

## 5. Network Web Camera

The Gadget PC is pre-configured to:

- IP address of Device: 192.168.1.210
- Subnet mask: 255.255.255.0
- IP address of Gateway: 192.168.1.1

Power the setup.

Try Opera browser to get a snapshot from a camera.

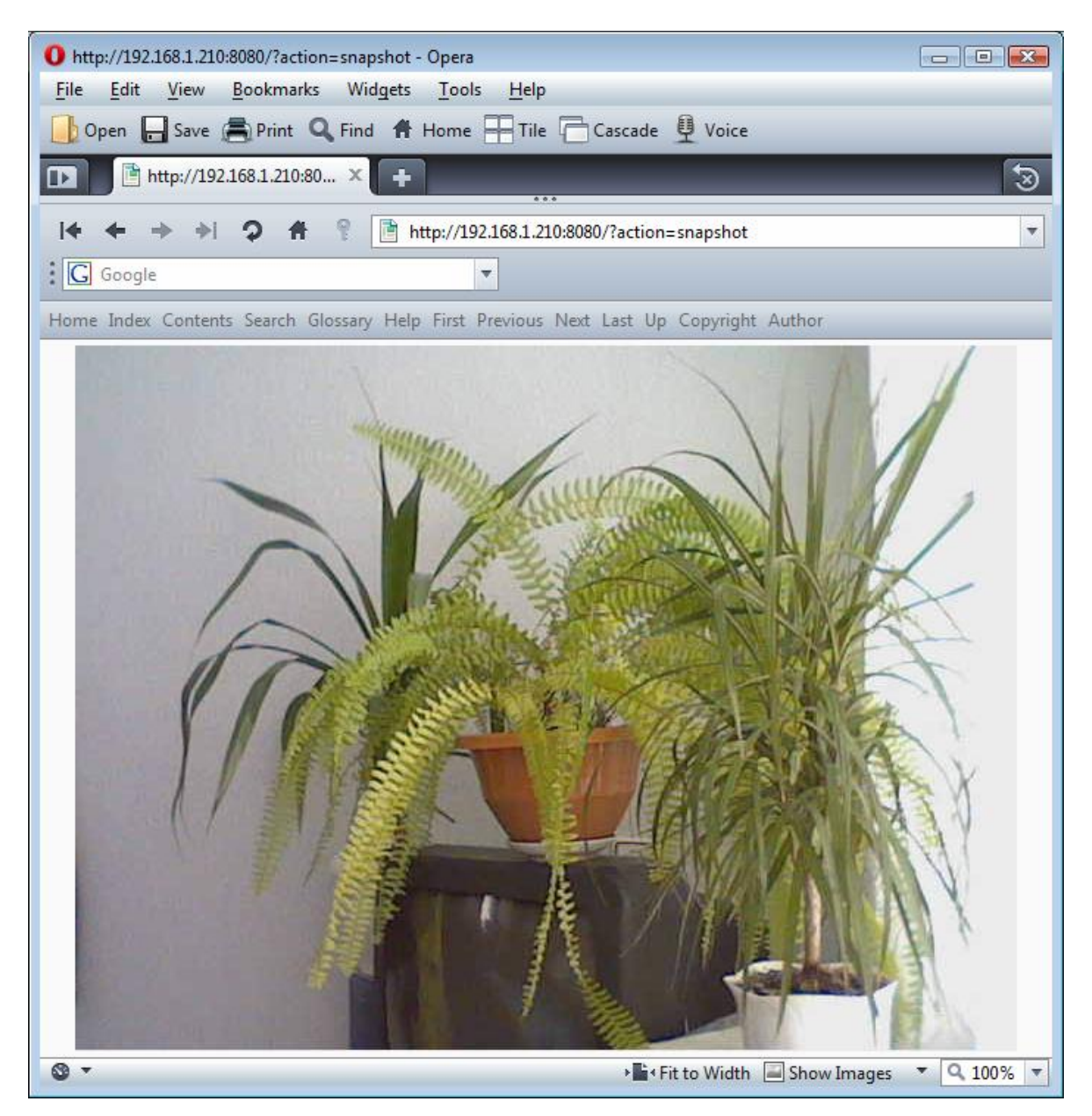

In order to get the video stream just type http://192.168.1.210:8080/?action=stream

### 6. How to embed the remote camera to the user's web page

You can also embed the remote UVC camera to web page.

Create your HTML page in any editor and add following HTML code:

```
<img src="[SERVER IP]:[SERVER PORT]/action=stream" width="[UVC WIDTH]" height="[UVC HEIGHT]">
```

| where:<br>[SERVER IP] | - IP of remote camera.                                                                                  |
|-----------------------|----------------------------------------------------------------------------------------------------|
| [SERVER PORT]         | - Port number what you entered when configured UVC Camera                                               |
| [UVC WIDTH]           | <ul> <li>Width in pixels. Should be the same as you selected when configured<br/>UVC Camera</li> </ul>  |
| [UVC HEIGHT]          | <ul> <li>Height in pixels. Should be the same as you selected when<br/>configured UVC Camera</li> </ul> |

The example below show HTML code for camera installe don device with IP 192.168.1.20. The UVC Camera server used port 8080 and resolution is 640x480:

```
<img src="http://192.168.1.20:8080/action=stream" width="640" height="480">
```

Below you can see whole HTML page which will show stream from UVC Camera:

```
<!DOCTYPE HTML PUBLIC "-//W3C//DTD HTML 4.01 Transitional//EN">
<html>
<head>
<meta http-equiv="Content-Type" content="text/html; charset=iso-
8859-1">
<title>Gadget PC UVC stream video</title>
</head>
<body>
<center>
<hl>Gadget PC UVC stream video</hl><br>
<img src="http://192.168.1.20:8080/action=stream" width="640"
height="480">
</body>
<//enter>
</body>
<//enter></body>
<//body>
<//body>
<//body>
```

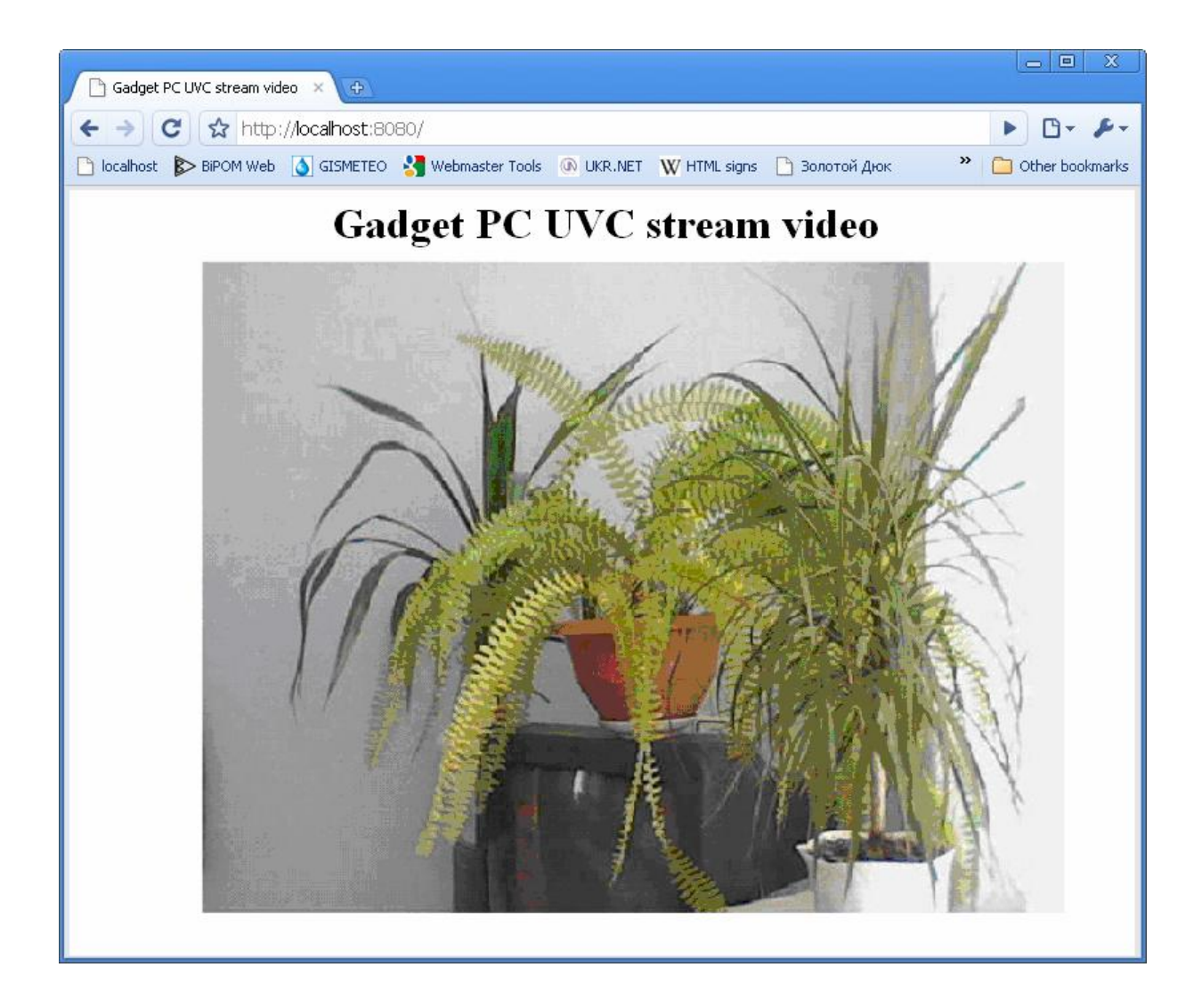

## 7. Pre-installed software

The current package includes the pre-installed SSH and NTP servers.

#### 7.1. NTP server.

If GadgetPC is connected to a network that provides access to Internet the board will get time from the remote server.

Note. GadgetPC does not provide a hardware clock.

#### 7.2. SSH server.

SSH server is pre-configured to default port 22. You can login to the board as '**root**' (password is **root**).

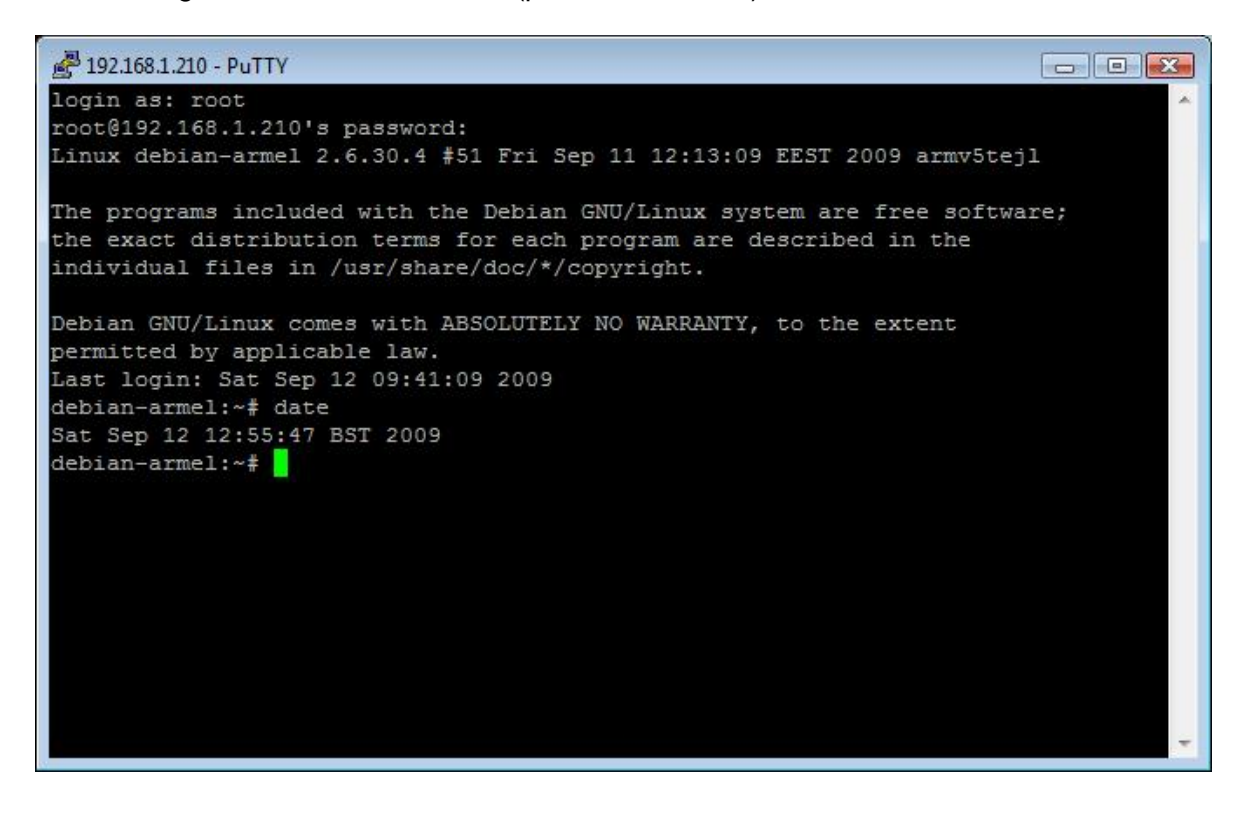

| devtools - root@192.168.1.210 - WinSCP                          |                    |        |                           |               |                      |             | 8  |
|-----------------------------------------------------------------|--------------------|--------|---------------------------|---------------|----------------------|-------------|----|
| ocal Mark Eles Commands Session Options Bernote Help            |                    |        |                           |               |                      |             |    |
| 🕨 🕑 • 🟦 📽 😌 📟 🖑 😤 🖽 🖃 👿 🖄 🖉                                     | Default            |        | - 15 -                    |               |                      |             |    |
| _ С: Локальный диск 🔹 😪 🐳 🔹 🖘 🕤 🖼 🕼 🚮 🕃                         | te:                |        | 👔 / <root> 🔹 🖼 🖣 🔹</root> | • • 🗈 🖻 🚮 🛃 🗞 |                      |             |    |
| bipon/devtools                                                  | -                  |        | 7                         |               |                      |             |    |
| ame Ext S                                                       | ze Type            | 0      | Name Ext                  |               | Size Changed         | Rights      | C  |
|                                                                 | Parent directory   | 9/     | <b>\$</b>                 |               | 9/12/2009 3:12:19 PM | PWXP-XP-X   | P  |
| BASCOM51                                                        | Папка с файл       | 4/     | A bin                     |               | 9/12/2009 3:10:38 PM | DW07-XE-X   | D. |
| BASCOMAVR                                                       | Папка с файл       | 5/     | A boot                    |               | 9/12/2009 3:10:38 PM | rwsr-sr-x   | n  |
| C18                                                             | Папка с файл       | 6/     | A dev                     |               | 9/12/2009 3:19:35 PM | DW07-30-X   | D  |
| CCS                                                             | Папка с файл       | 6/     | A etc                     |               | 1/1/1970 3:02:04 AM  | PW07-XE-X   | D. |
| GadgetPC                                                        | Папка с файл       | 7/     | A home                    |               | 9/12/2009 3:10:39 PM | rwsr-sr-s   | n  |
| GCC                                                             | Папка с файл       | 9/     | a lib                     |               | 9/12/2009 3:10:40 PM | FW87-38-X   | D  |
| LinuxControlPanel                                               | Папка с файл       | 7/     | A lost-found              |               | 9/12/2009 3:09:41 PM | PWX         | D. |
| MicroC                                                          | Папка с файл       | 7/.    | imedia 🚇 media            |               | 9/12/2009 3:10:41 PM | PW3F-32F-X  | n  |
| MicroIDE                                                        | Папка с файл       | 5/     | 🔐 mnt                     |               | 9/12/2009 3:10:42 PM | FW97-97-9   | D  |
| MMARM9260E                                                      | Папка с файл       | 8/     | 🔐 opt                     |               | 9/12/2009 3:10:43 PM | DWXP-XP-X   | D  |
| MPASM                                                           | Папка с файл       | 6/.    | A proc                    |               | 1/1/1970 3:00:00 AM  | POP OP X    | D  |
| Publisher                                                       | Папка с файл       | 7/.    | 실 roat                    |               | 9/12/2009 3:10:44 PM | FW97-32-X   | D. |
| readme.bit 6                                                    | 16 Qailin "TXT"    | 12     | 🎍 sbin                    |               | 9/12/2009 3:10:44 PM | DWXT-XE-X   | D  |
| Uninst.isu 645,5                                                | 85 Qaikin "ISU"    | 9/     | i selinux                 |               | 9/12/2009 3:10:44 PM | DW0T-30-X   | D. |
|                                                                 |                    |        | Jan Stry                  |               | 9/12/2009 3:10:44 PM | rwsr-sr-x   | n  |
|                                                                 |                    |        | 🎍 sys                     |               | 1/1/1970 3:00:00 AM  | DWRT-XE-X   | D  |
|                                                                 |                    |        | A tmp                     |               | 9/12/2009 3:19:29 PM | rwar-ar-t   | D  |
|                                                                 |                    |        | i usr                     |               | 9/12/2009 3:12:19 PM | FW3F-32F-32 | D  |
|                                                                 |                    |        | 🍰 var                     |               | 9/12/2009 3:12:52 PM | TWXT-XF-X   | D  |
|                                                                 |                    |        |                           |               |                      |             |    |
|                                                                 |                    |        |                           |               |                      |             |    |
|                                                                 |                    |        |                           |               |                      |             |    |
|                                                                 |                    |        |                           |               |                      |             |    |
|                                                                 |                    |        |                           |               |                      |             |    |
|                                                                 |                    |        |                           |               |                      |             |    |
|                                                                 |                    |        |                           |               |                      |             |    |
|                                                                 |                    |        |                           |               |                      |             |    |
|                                                                 |                    | ×.     | *                         | m.            |                      |             | ×. |
| of 631 K8 in 0 of 14                                            |                    |        | 0.8 of 0.8 in 0 of 19     |               |                      |             | -  |
| F2 Rename III F4 Edit 193 F5 Copy 193 F6 Move (* F7 Create Dire | tory × FS Delete P | iii pa | Properties 👔 FID Out      |               |                      |             |    |
|                                                                 |                    |        |                           |               | A ceres (1           | 0.00.00     |    |